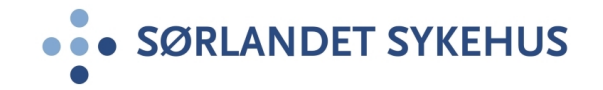

# Modul for revisjoner og tilsyn

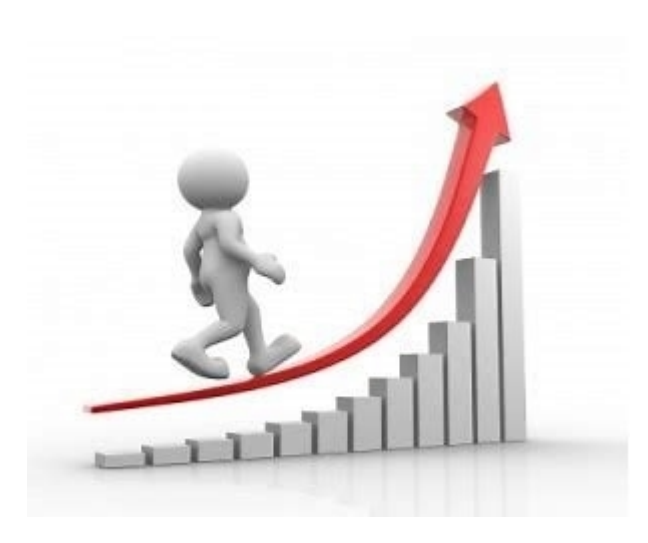

**Interne revisjoner - brukerveiledning** 

#### **Revisjoner og tilsyn**

Denne modulen benyttes som verktøy ved gjennomføring og oppfølging av revisjoner og tilsyn. Her registreres plan for gjennomføring, funn og tiltak som iverksettes. Det vil på denne måten enkelt kunne hentes ut rapporter som beskriver pågående og gjennomførte revisjoner/tilsyn og hvilke tiltak som er iverksatt.

#### Følgende registreres i modulen:

- Interne revisjoner som er initiert av Sørlandet sykehus HF på ulike områder av virksomheten. Interne
  revisjoner skal bidra til at SSHF når sine mål. Internrevisorene skal være uavhengige og objektive i sine
  vurderinger, unntatt ved klinisk revisjoner i ioniserende stråling, der revisjonen ledes av fagfeller og er
  tverrfaglige innenfor det fagområdet som skal revideres.
- Konsernrevisjoner som gjennomføres i regi av Helse Sør-Øst RHF.
- **Tilsyn** som gjennomføres av tilsynsmyndigheter som Statens helsetilsyn, Statsforvalteren, Direktoratet for sikkerhet og beredskap, Direktoratet for strålevern og atomsikkerhet, Mattilsynet med flere.

Felles for revisjoner og tilsyn som skal registreres i modulen er at det foretas en gjennomgang av om virksomheten etterlever krav fastsatt i lover og forskrifter, oftest med fokus på helseforetakets styringssystem, det vil si de systemer som er etablert for å sikre at virksomheten og innholdet i tjenestene er i tråd med krav på det aktuelle området.

Hendelsesbaserte tilsynssaker hvor enkelthendelser undersøkes registreres og behandles i P360, og ikke i denne modulen.

#### Modul for revisjoner og tilsyn

2

3

#### Gå inn i Kvalitetsportalen

- Gå til modul for revisjoner og tilsyn ved å velge menypunktet «Revisjoner og tilsyn», jf. bildet.
- For å opprette ny revisjon/nytt tilsyn, velg aktuelt menypunkt i blått felt under «Ny oppføring» på venstre side.
- For å arbeide videre med eksisterende revisjoner/tilsyn, velg aktuelt menypunkt i grønt felt under «Behandle».

| SORGANDET STREHUS KVALITETSPORTAL                                                                                                  | SystemAdministrator Q Søk                                                                                                    |
|----------------------------------------------------------------------------------------------------|----------------------------------------------------------------------------------------------------|
| Kvalitetssystem EK-dokumenter Uønsket hende                                                                                        | else Risikovurdering <b>Revisjoner og tilsyn</b> Handlingsplaner Arskalender Informasjonssystemer Fagråd                                                                                                    |
| Ny oppføring<br>Interne revisjoner<br>Konsernrevisjoner<br>Tilsyn<br>Behandle<br>Interne revisjoner<br>Konsernrevisjoner<br>Tilsyn | Revisjoner og tilsyn         Denne modulen benyttes som verktøy ved gjennomføring og oppfølging av revisjoner og tilsyn. Her registreres plan for gjennomføring, funn og tiltak som iverksettes. Det vil på denne måten enkelt kunne hentes ut rapporter som beskriver pågående og gjennomførte revisjoner/filsyn og hvilke tiltak som er iverksatt.         Følgende registreres i modulen:         • Interne revisjoner som er initiert av Sørlandet sykehus HF på ulike områder av virksomheten. Interne revisjoner skal bidra til at SSHF når sine mål. Internervisorene skal være uavhengige og objektive i sine vurderinger.         • Konsernevisjoner som gjennomføres i regi av Helse Sør-Øst RHF.         • Tilsyn som gjennomføres av tilsynsmyndigheter som Statens helsetilsyn, Fylkesmannen, DSB, Statens strålevern, Mattilsynet med flere.         Felles for revisjoner og tilsyn som skal registreres i modulen er at det foretas en gjennomgang av om virksomheten etterlever krav fastsatt i lover og forskrifter, oftest med fokus på helseforetakets styringssystem, det vil si de systemer som et etablert for å sikre at virksomheten og innholdet i tjenestene er i tråd med krav på det aktuelle området.         Hendelsesbaserte tilsynssaker hvor enkelthendelser undersøkes registreres og behandles i P360, og ikke i denne modulen.         Attuelle lenker og dokumenter: |
| Mine saker                                                                                                    | Brukerveiledning<br>Retningslinje for håndtering av planlagte eksterne tilsyn og revisjoner<br>Retningslinje for gjennomføring av internrevisjoner<br>Overordnet internrevisjonsprogram                                                                                                    |

## Interne revisjoner

#### **Opprett ny internrevisjon**

- 1. Gi revisjonen en tittel.
  - Tittel bør være beskrivende for tema for revisjonen.
- 2. Definer hvilken avd/enhet som har ansvar for gjennomføring av revisjonen.
  - Plasser revisjonen i organisasjonstreet, (klinikk, avdeling eller enhet).

| SØRLANDET SYKEHUS KVALITETS                                                                                                    | PORTAL                                      |                                                                                                    | Per Q Sø                                                                                                    | <b></b>                     |                |                                                                                                    | Dokumenter |
|----------------------------------------------------------------------------------------------------|---------------------------------------------|----------------------------------------------------------------------------------------------------|----------------------------------------------------------------------------------------------------|-----------------------------|----------------|----------------------------------------------------------------------------------------------------|------------|
| Kvalitetssystem EK-dokur<br>Under arbeid                                                                                                    | nenter Uønsket her                          | ndelse Risikovurdering                                                                                                    | Revisjoner og ti                                                                                                    | <b>Isyn</b> Handlingsplaner | Årskalender    | Informasjonssystemer                                                                                                    | Fagråd     |
| Revisjon                                                                                                    | Liste                                       | Utvalg<br>Rediger Les                                                                                                    | Rapporter                                                                                                    | r til nytt Slett            |                |                                                                                                    | ۲          |
| <ul> <li>Sørlandet sykehus</li> <li>Klinikk for psykisk helse</li> <li>Medisinsk serviceklinikk</li> <li>Prehospitale tjenester</li> <li>Somatikk Arendal</li> <li>Somatikk Flekkefjord</li> <li>Somatikk Kristiansand</li> <li>Stabsavdelinger</li> <li>Forskningsenheten<br/>Kvalitet</li> <li>Revisjonsgruppe<br/>Smittevern</li> <li>Enhet for samhandling<br/>LMS</li> <li>Medisinsk bibliotek</li> <li>Traumeenheten</li> <li>Beredskap</li> <li>RK-PPO</li> <li>Barns Beste</li> </ul> | Interne revisjoner V<br>Ref.nr<br>N 2021/00 | Søk i listen Q C Tittel Nytt "intenrevisjon ( Tittel Skjema Org. plassering 2 Sørlander b Klinikk b Medisit Prehos b Somat b Somat b Somat b Somat b Stabsa TEST | Org. plassering Ini<br>2021)''<br>sjon (2021)<br>t sykehus<br>for psykisk helse<br>nsk serviceklinikk<br>pitale tjenester<br>likk Arendal<br>likk Flekkefjord<br>likk Kristiansand<br>vdelinger | iert av Revisjonsorgan      | Revisjonsleder | E Construit Construit Cons | Deprettet  |

#### Beskrivelse

- De fleste av feltene i toppen på siden fylles inn automatisk. Fyll inn revisjonsdato og hvilken klinikk/stabsavdeling som initierer revisjonen.
- 2. I fanen «Beskrivelse» skriver du kort om tema for revisjonen, og hvem som er deltakere.
- Fyll inn aktuell informasjon om revidert part. Hvilke(n) enhet(er) som er gjenstand for revisjon, samt annen aktuell informasjon i henhold til feltene i skjemaet.

| 1 | Revisjon<br>Tittel<br>Initiert av                                              | IR 2021/018 Revisjonsdato Org. plassering Internrevisjon Internrevisjon Internrev | Inder arbeid |
|---|--------------------------------------------------------------------------------|----------------------------------------------------------------------------------------------------|--------------|
| 2 | Beskrivelse Tema for revisjoner Revisjonsteam Revisjonsleder Fag- / medrevisor | Revisjonsgrunnlag Gjennomføring Sjekkliste Funn Opputmering Tiltaksplan Sluttkommentar Sakslogg <b>Revidert part</b> Revidert e enheter   B B B B   Ønskede intervjuobjekter                                                                                                    |              |
|   | Medrevisorer<br>Observatør(er)                                                 | Kontaktperson       i         Frist       i         Informasjon om revidert part       Informasjon om revidert part                                                                                                    | 2<br>        |
|   | interne deltakere                                                              | Søk her for å legge til                                                                                                    |              |

#### Revisjonsgrunnlag

Eksempel på utfylling av felt i arkfanen «Revisjonsgrunnlag»:

 Hvilke, prosedyrer, retningslinjer etc er grunnlag for revisjonen? Velg element ved å klikke på «grønn +» til høyre i bildet.

Du kan her velge elementer fra hele EKsystemet.

 I tillegg kan du referere til annen dokumentasjon og knytte til relevante vedlegg (tips: søk direkte på dok nr.)

| ntern revisjo     | on                        | IR 202                  | 0/010             |                        | Revisjonsdato                | 18.09.2020                             | 31<br>mi SSK            | <b>Z</b>             | ×            | ୍ର       |         |
|-------------------|---------------------------|-------------------------|-------------------|------------------------|------------------------------|----------------------------------------|-------------------------|----------------------|--------------|----------|---------|
| ittel             | Innkjøp, mottak og lage   | rrutiner                |                   |                        | Org. plassering              | <ul> <li>Wiedisinsk blokjer</li> </ul> | ini, 55K                | 66                   | Tiltaksgjenn | omføring |         |
| iitiert av        | lkke valgt                | ~                       |                   |                        | Leder org. plassering        | Brit ingeborg Dar<br>Begrenset ti      | ilgang <sup>i</sup>     | 9                    |              | Lagre    |         |
| Beskrivelse       | Revisjonsgrunnlag         | Gjennomføring           | Sjekkliste F      | unn Oppsummering       | Tiltaksplan Slutt            | kommentar Saks                         | logg                    |                      |              |          |         |
| Referanser        |                           |                         |                   |                        |                              |                                        |                         |                      |              | % Legg t | til / f |
| Туре              | F                         | RefNr                   |                   | Tittel                 |                              |                                        |                         |                      |              |          |         |
| Generelt dokument |                           | II.MSK.MBio.2.3.1-15    |                   | Urinlab, info til bruk | av fagbioingeniør, enhets    | leder og superbruker. I                | MedBio SSK              |                      |              |          |         |
| Skjema            |                           | II.MSK.MBio.2.3.6-7     |                   | Skjerna for lotskifter | av reagenser og kontrolle    | er på AU680. Medbio, S                 | SSK                     |                      |              |          | Q       |
| Generelt dokument |                           | II.MSK.MBio.2.3.6-8     |                   | AU680, arbeidsopp      | javer og info til bruk av fa | gbioingeniør, enhetsled                | der og superbruker -    | Medbio SSK           |              |          | ۹,      |
| Prosedyre         |                           | II.MSK.MBio.2.4.1-7     |                   | Arbeidsplassbeskriv    | else for fagleder blodgass   | s, Pre- og Postanalytisk               | k Enhet, Medbio SSK     | C                    |              |          | ٩,      |
| Generelt dokument |                           | II.MSK.MBio.2.4.10-7    |                   | Fagbioingeniøroppg     | aver PNA, Medbio SSK         |                                        |                         |                      |              |          | ٩,      |
| Skjema            |                           | II.MSK.MBio.2.4.7-17    |                   | Avfallshåndtering og   | ı reagensoversikt, Pre- og   | ) postanalytisk enhet, N               | ledbio SSK              |                      |              |          | Q       |
| Prosedyre         |                           | II.MSK.MBio.2.4.9-1     |                   | Kontorrutiner- Medb    | io SSK                       |                                        |                         |                      |              |          | 0,      |
| Retningslinje     |                           | II.MSK.MBio.2.3-2       |                   | Reagenser/ kjemika     | lier - Medbio SSK            |                                        |                         |                      |              |          | Q,      |
| Prosedyre         |                           | II.MSK.MBio.1.E-2       |                   | Bestilling, mottak og  | lagerhold ved Medbio SS      | SK                                     |                         |                      |              |          | Q       |
| Beredskap         |                           | II.MSK.MBio.2.1-2       |                   | Lagerbeholdning Er     | het for automasjon. Hema     | atologi, koagulasjon og                | HbA1c. Medbio SSI       | <                    |              |          |         |
| Generelt dokument |                           | II.MSK.MBio.2.1.1-19    |                   | Reagenser og forbr     | uksvarer Sysmex XN, Me       | dbio SSK                               |                         |                      |              |          | 0       |
| Skjema            |                           | II.MSK.MBio.2.1.2-6     |                   | Oversikt over reage    | nser, forbruksvarer, kontr   | oller og kalibrator i bruk             | c på STAR Max2. Me      | edbio-SSK            |              |          |         |
| Generelt dokument |                           | II.MSK.MBio.2.2-2       |                   | Vedlikehold av vare    | ager, bestilling og mottak   | av varer. Enhet for au                 | tomasjon. klinisk kjer  | ni og immunkjemi,    | Med bio SSK. |          | 0       |
| Prosedyre         |                           | II.MSK.MBio.2.1.3-8     |                   | Reagenser til manu     | ell farging av blod- og beir | nmargsutstryk. Brukslø                 | sninger, tillaging og a | avfallshåndtering, N | /ledbio SSK  |          |         |
| Prosedyre         |                           | II.MSK.MBio.2.1.2-4     |                   | STA-R Max2. Rutin      | er ved lotskifte reagenser   | og kontroller, Medbio-S                | SSK.                    |                      |              |          |         |
| Generelt dokument |                           | II.MSK.MBio.2.2.1-19    |                   | Test av nytt lot på re | adenser- e-modul. Cobas      | s 6000 Medbio SSK                      |                         |                      |              |          |         |
| Andro roforansor  |                           |                         |                   |                        | Ettorepurt dok               | montacion                              |                         |                      |              |          | -       |
| NS-EN ISO 15189-  | 2012                      |                         |                   |                        |                              | in chargon                             |                         |                      |              |          |         |
| Vedlegg<br>Navn   |                           |                         |                   |                        |                              | Størrelse                              |                         | Lastet opp av        | - 8          | 😤 Legg t | til /   |
| Bestillingsskien  | na ABL800 2020            |                         |                   |                        |                              | 30 KB                                  |                         | Ingunn Oline         | Gásvær       |          |         |
|                   |                           |                         |                   |                        |                              |                                        |                         |                      |              |          |         |
| Elektroforese, a  | arbeidsoppgaver og info t | il bruk av fagbioingeni | ør, enhetsleder o | g superbruker          |                              | 887 KB                                 |                         | Ingunn Oline         | Gåsvær       |          |         |

#### **Revisjonsvarsel**

 Ved utsendelse av revisjonsvarsel klikker du på e-post-ikonet i dokumenthodet.

2. Beskriv hva saken gjelder, tittel og innhold.

3. Søk etter mottaker.

4. Ta med en direkte link til beskrivelse av revisjonen.

5. Fra nedtrekksmenyen velger du «Revisjonsvarsel» som automatisk vedlegges meldingen.

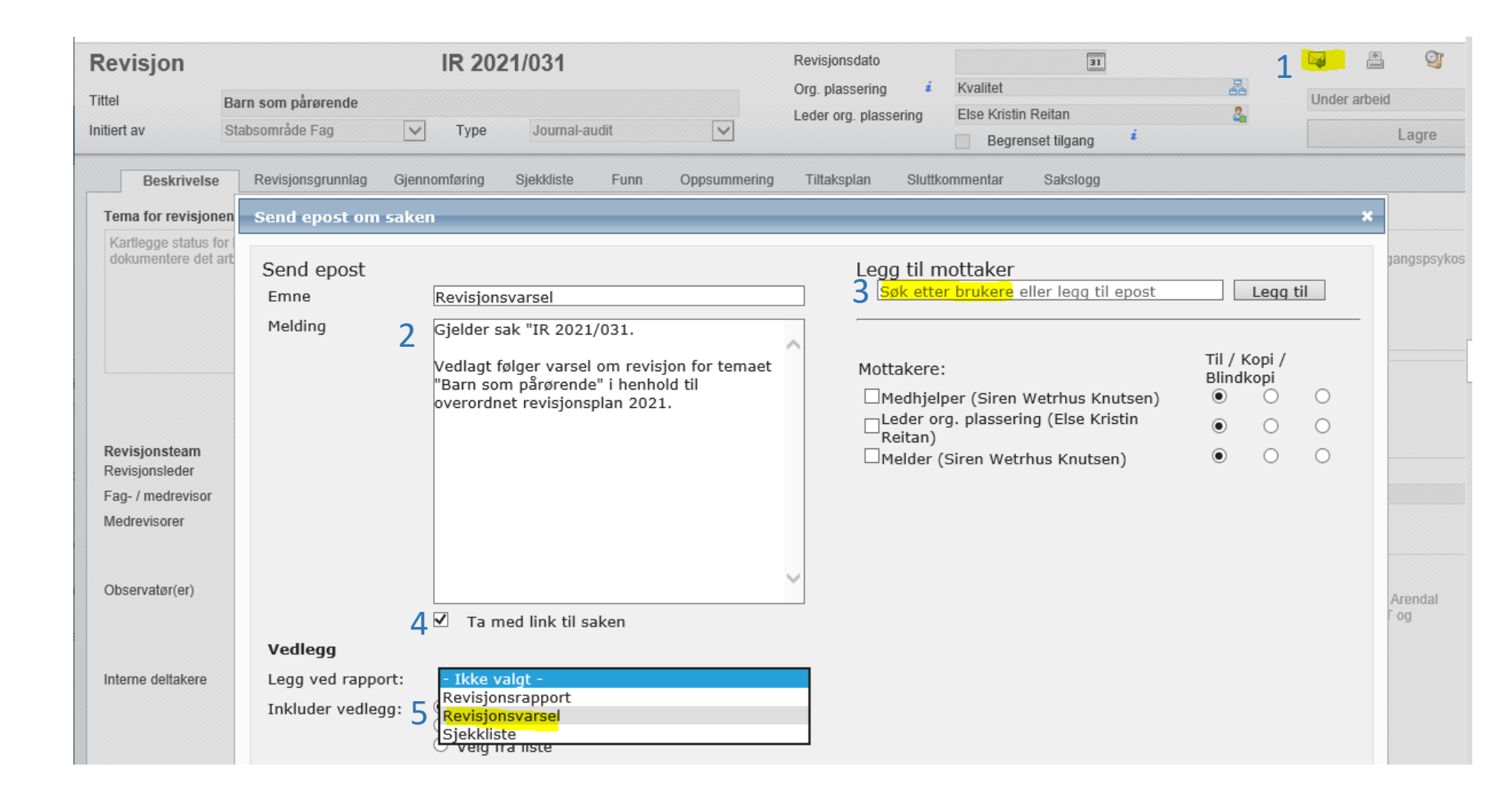

#### **Etterspurt dokumentasjon**

1. På arkfanen «Revisjonsgrunnlag» vil det fremgå hvilke dokumenter revisjonsteamet etterspør.

2. Disse lastes opp i modulen som Vedlegg på samme arkfane.

| Revisjon                                                                                                    |                                                                                                    | IR 202                                                                                             | 21/024                                             |                      | Revisjonsdato                                          | 30.08.2021                                 | 31                                       |                            |                                     | <b></b>                  | *               | <b>9</b>  | ×         |
|----------------------------------------------------------------------------------------------------|----------------------------------------------------------------------------------------------------|----------------------------------------------------------------------------------------------------|----------------------------------------------------|----------------------|--------------------------------------------------------|--------------------------------------------|------------------------------------------|----------------------------|-------------------------------------|--------------------------|-----------------|-----------|-----------|
| Tittel                                                                                                    | Samlet - Legemiddel                                                                                        | samstemming ved inr                                                                                | - og utskriving av pas                             | ienter i sykehu      | Org. plassering                                        | i Fagavdelin                               | gen                                      |                            | 22                                  | Under                    | arbeid          |           |           |
| nitiert av                                                                                                    | Stabsområde Fag                                                                                            | ✓ Type                                                                                             | Internrevisjon                                     | ~                    | Leder org. plassering                                  | Susanne S                                  | ørensen Hernes                           | i                          | 2                                   |                          | L               | adre      |           |
|                                                                                                    |                                                                                                    |                                                                                                    |                                                    |                      |                                                        | ✓ Begrei                                   | nset tilgang                             |                            |                                     |                          |                 |           |           |
| Beskrivelse                                                                                                    | Revisjonsgrunnl                                                                                            | ag Gjennomføring                                                                                   | Sjekkliste Funn                                    | Oppsummering         | Tiltaksplan Slu                                        | ttkommentar                                | Sakslogg                                 |                            |                                     |                          |                 |           |           |
| Referanser                                                                                                    |                                                                                                    |                                                                                                    |                                                    |                      |                                                        |                                            |                                          |                            |                                     |                          | *               | Legg ti   | l / fjern |
| Туре                                                                                                    |                                                                                                    | RefNr                                                                                              |                                                    | Tittel               |                                                        |                                            |                                          |                            |                                     |                          |                 |           |           |
| Generelt dokumen                                                                                               | t                                                                                                    | 1.1.1.4.2-20                                                                                       |                                                    | Samstemming av le    | gemiddellister                                         |                                            |                                          |                            |                                     |                          |                 |           | 0         |
| Generelt dokumen                                                                                               | t                                                                                                    | 1.3.4-30                                                                                           |                                                    | Tiltakskort legemide | lelsamstemming - innkor                                | nst, SSHF                                  |                                          |                            |                                     |                          |                 |           |           |
| Generelt dokumen                                                                                               | t                                                                                                    | 1.3.4-31                                                                                           |                                                    | Tiltakskort legemide | delsamstemming - utskriv                               | ing, SSHF                                  |                                          |                            |                                     |                          |                 |           |           |
| Prosedyre                                                                                                    |                                                                                                    | II.SOF.FEL-7                                                                                       |                                                    | Samstemming av le    | gemiddellistene SSF                                    |                                            |                                          |                            |                                     |                          |                 |           | Q         |
| Generelt dokumen                                                                                               | t                                                                                                    | II.KPH.2.5.2-38                                                                                    |                                                    | Samstemming av le    | gemiddellister og dokum                                | entasjon av LiB v                          | ved døgnenheter                          | i KPH                      |                                     |                          |                 |           |           |
| Generelt dokumen                                                                                               | t                                                                                                    | 1.3.4-21                                                                                           |                                                    | Legemiddelopplysn    | inger ved innleggelse ell                              | er behandlingssta                          | art - SSHF                               |                            |                                     |                          |                 |           |           |
| Generelt dokumen                                                                                               | t                                                                                                    | 1.3.4-20                                                                                           |                                                    | Legemiddelopplysn    | inger ved utskrivelse og                               | avslutning av bel                          | nandling, samt ve                        | d interne ove              | erflyttinger - SS                   | HF                       |                 |           |           |
|                                                                                                    |                                                                                                    |                                                                                                    |                                                    |                      |                                                        |                                            |                                          |                            |                                     |                          |                 |           |           |
| Andre referanser                                                                                               |                                                                                                    |                                                                                                    |                                                    |                      | Etterspurt doku                                        | imentasjon                                 |                                          |                            |                                     |                          |                 |           |           |
| Lov om helse     Forskrift om l     Forskrift om l     Forskrift om l     Sorskrift om l     2008-04-03 nr.320 | epersonell (med endrin<br>edelse og kvalitetsforb<br>pasientjournal (FOR-20<br>egemiddelhåndtering f<br>)) | ger) (LOV 1999-07-02)<br>edring i helse- og omso<br>)19-03-01-168, §6e)<br>or virksomheter og hels | rgstjenesten (FOR-2016<br>epersonell som yter hels | 5-10-28-1250)        | Intervju:<br>Dersom enhete<br>revisjonsgrunnl<br>2021. | n har rutiner ved<br>aget over, eller s    | rørende legemidd<br>om er utenfor EK,    | lelsamstemn<br>ber vi om å | ning som ikke (<br>få dette tilsend | er oppgitt<br>It innen u | i<br>Itgangen a | av august | 1         |
| Rundskriv IS     Tiltakspakke pasientsikkerhet o                                                               | -7/2015 Legemiddelhå<br>Samstemming av lege<br>og kvalitetsforbedring 2<br>legemiddelhåndtering 2          | ndteringsforskriften med<br>middellister, IS-0455. N<br>019-23.<br>2015 – Helse Sør-Øst R          | d kommentarer.<br>lasjonal handlingsplan fo        | or 🗸                 | Befaring:<br>Legemiddelopp<br>Man velger de            | lysninger i 5 tilfel<br>5 første epikrisen | dige journaler gje<br>e skrevet etter 20 | nnomgås av<br>).august 202 | revisjonsteam<br>1. Enheten plu     | iet.<br>kker dem         | ut og gir       |           | ~         |

| Vedlegg                                                                        |           | 2 🔌 Legg til / fjerr |
|--------------------------------------------------------------------------------|-----------|----------------------|
| Navn                                                                           | Størrelse | Lastet opp av        |
| Informasjon til klinikkdirektører og avdelingssjefer - Legemiddelrevisjon 2021 | 853 KB    | Karin Drivenes       |
| Revisjon samstemming - 2021                                                    | 16 KB     | Karin Drivenes       |
|                                                                                |           |                      |

#### Gjennomføring

- Revisjonsplanen viser tidspunkter for ulike aktiviteter, hvor møtet finner sted og hvem som deltar. Velg nytt punkt ved å klikke på «grønn +» til høyre i bildet.
- Her kan revisjonsteamet gi informasjon om spesifikke behov ifb revisjonen (f.eks egnet/skjermet sted/rom, projektor tilgjengelig etc). Informasjon i dette feltet følger revisjonsvarselet.
- 3. Konkrete oppgaver kan tildeles aktuelle personer.

|     | Intern revisj    | on                       | IR 2020/010                                 |                  | Revisjons             | dato       | 18.09.2020                            | P  | ₩       | *     | ୍ର  | ×   |
|-----|------------------|--------------------------|---------------------------------------------|------------------|-----------------------|------------|---------------------------------------|----|---------|-------|-----|-----|
|     | Tittel           | Innkjøp, mottak og lage  | errutiner                                   |                  | Org. plas             | placeoring | Rrit Ingeborg Danielsen               | 66 | Under a | rbeid |     | ~   |
|     | Initiert av      | Medisinsk serviceklinikk | $\checkmark$                                |                  | Leder org             | plassening | Begrenset tilgang                     |    |         | La    | gre |     |
|     | Beskrivelse      | Revisjonsgrunnlag        | Gjennomføring Sjekkliste                    | e Funn Op        | psummering Tiltakspla | I Sluttkom | imentar Sakslogg                      |    |         |       |     |     |
|     | Revisjonsplan    | -                        |                                             |                  |                       |            |                                       |    | *       | -     | i.  | *4. |
| 1   | Dato             | Tidspunkt                | Møteform                                    |                  | Møtested              |            | Deltakere                             |    |         |       |     |     |
| - 1 | 28.10.2020       | 0 11:00-13:00            | Enhet for spesialenhete                     | r                | Medisinsk møterom     |            | Marit, Gunhild og Bente               |    |         |       |     |     |
|     | 26.10.2020       | 12:30- 13:00             | Automasjon- Klinisk kje                     | mi og immunkjemi | Lab møterom           |            | Thomas, Jane, Susanne og Heidi        |    |         |       |     |     |
|     | 29.10.2020       | 0 09:00-09:40            | Enhet for pre-post                          |                  | Medisinsk møterom     |            | Nils, Silvana, Anne Lill, Hege, Ulla, |    |         |       |     |     |
|     | 2 🕞 🧟 03.11.2020 | 0 11:00-11:40            | Enhetsmøte automasjo<br>koagulasjon, HbA1c. | n- Hematologi,   | Lab møterom           |            | Eva Kjølås, Kristin Tronstad          |    |         |       |     |     |

|   | Informasjon og oppgaver til oppfølging                                                                                                    |         |       |                              |            |
|---|----------------------------------------------------------------------------------------------------|---------|-------|------------------------------|------------|
| 2 | Presentere funn til de enkelte enhetene.<br>Tar gjennomgang av de funn som er avdekket etter dokumentasjonsgjennomgang vedr. det aktuelle temaet. |         |       |                              | ~          |
|   |                                                                                                    |         |       |                              | $\sim$     |
|   |                                                                                                    |         |       |                              |            |
| 3 | Oppgaver<br>Tittel                                                                                                    | Utfører | Frist | Rediger rekkefølge<br>Status | 🖕 Legg til |
|   |                                                                                                    |         |       |                              |            |

#### Plan for revisjonsdagen

I forkant av revisjonen sendes det ut en plan for gjennomføring.

Denne sendes til alle som blir involvert på revisjonsdagen.

Plan for dagen vil fremkomme i en oppdatert versjon av dokumentet «Revisjonsvarsel».

Utsendelse beskrives i bilde 7 – Revisjonsvarsel.

NB! Ikke ta med lenke til saken.

| Revisjon                                    | rn som pårørende   | IR 2021/031                                       | Revisjonsdato III<br>Org. plassering <i>i</i> Kvalitet | 1 🔤                       | arbeid         |
|---------------------------------------------|--------------------|---------------------------------------------------|--------------------------------------------------------|---------------------------|----------------|
| itiert av Sta                               | absområde Fag 🗸 🗸  | Type Journal-audit 🗸                              | Begrenset tilgang                                      | •                         | Lagre          |
| Beskrivelse                                 | Send epost om sake | n                                                 |                                                        |                           | ×              |
| Tema for revisjoner                         |                    |                                                   |                                                        |                           |                |
| Kartlegge status for<br>dokumentere det arl | Send epost<br>Emne | IR 2021/031 Barn som pårørende                    | 3 Søk etter brukere eller legg til epo                 | Legg til                  | gangspsykose 🔨 |
|                                             | Melding 2          | Gjelder sak "IR 2021/031 Barn som<br>pårørende".  | A Mottakere:                                           | Til / Kopi /<br>Blindkopi | ·              |
|                                             |                    |                                                   | Medhjelper (Siren Wetrhus Knutse                       | en) 🖲 🔾 🔿                 |                |
|                                             |                    |                                                   | Leder org. plassering (Else Kristin<br>Reitan)         |                           | ^              |
|                                             |                    |                                                   | Melder (Siren Wetrhus Knutsen)                         | $\bullet$ $\circ$ $\circ$ |                |
| Revisjonsteam<br>Revisjonsleder             |                    |                                                   |                                                        |                           |                |
| Fag- / medrevisor                           |                    |                                                   |                                                        |                           | 2              |
| Medrevisorer                                |                    |                                                   |                                                        |                           |                |
|                                             |                    |                                                   | *                                                      |                           |                |
| Observatør(er)                              |                    | Ta med link til saken                             |                                                        |                           | Arendal        |
|                                             | Vedlegg            |                                                   |                                                        |                           | T og           |
|                                             | Legg ved rapport:  | - Ikke valgt -                                    |                                                        |                           |                |
| Interne deltakere                           | Inkluder vedlegg:4 | Revisjonsrapport<br>Revisjonsvarsel<br>Sjekkliste |                                                        |                           |                |

#### Sjekkliste

1. På arkfanen «Sjekkliste» kan du lage deg en liste over spørsmål du har tenkt å stille til de som intervjues. Legg til nytt element ved å klikke på «grønn +» til høyre i bildet.

1

2. I feltet for verifikasjoner kan du notere deg hva du ønsker å kikke nærmere på i forhold til dokumentasjon.

| Revisjon<br>Tittel<br>Initiert av | IR<br>Legemiddelhåndtering, Octaplasma,<br>Stabsområde Fag | Sykehusapoteket                                                                                                    | Revisjonsdato<br>Org. plassering<br>Leder org. plassering | i Blodbank SSA Synnøve Næsse Segrenset tilgang                                                                                                    | Under arbeid                                                     | <i>~</i> |
|-----------------------------------|------------------------------------------------------------|----------------------------------------------------------------------------------------------------|-----------------------------------------------------------|----------------------------------------------------------------------------------------------------|------------------------------------------------------------------|----------|
| Beskrivels                        | e Revisjonsgrunnlag Gjennomfør                             | ing Sjekkliste Funn Oppsummering                                                                                                    | Tiltaksplan Sluttk                                        | ommentar Sakslogg                                                                                                    | 🗶 📇 🗛                                                            | Ŷ.       |
| Nr Tit                            | itel                                                       | Utdypende spørsmålstekst                                                                                                    |                                                           | Referanse                                                                                                    | Hvem                                                             | *        |
| 🕎 🔍 1 Fi                          | innes det gyldige prosedyrer                               | Finnes det gyldige prosedyrer angående bloo<br>omfatter: 1. Bestilling og varemottak fra gross<br>Lagringsbetingelser? 3. Klagehåndtering og<br>tilbakekallinger? 4. Bestilling fra avdeling                                                                     | produkter som<br>ist? 2.                                  | Vedlagte EK-dokumenter                                                                                                    | Spørreskjema                                                     | ^        |
| 📝 🔍 2 O                           | ppbervaringsforhold                                        | <ul> <li>Hvor oppbevares blodproduktene?</li> <li>Hyller/skuffer/skap/rom?</li> <li>Frys/kjøl?</li> <li>Hvor o<br/>holdbarhetskontroll av blodproduktene?</li> <li>Hv<br/>systemet for renhold der blodproduktene opp<br/>dokumenteres ev. renholdet?</li> </ul> | ite foretas<br>rdan er<br>pevares, og                     | <ol> <li>Oppbevaring: I fryseskap, som står i rom med adgangsk<br/>Back-up frysebokser (2 stk), som er låst. 2. Holdbarhetskor<br/>Ukentlig lager telling ut fra lager i Prosang, blodbankens IK<br/>system. Månedlig lager telling for vurdering av innkjøp. 3. F<br/>Oppbevares i forpakning. Årlig avising og rengjør iht. til opp<br/>plan.</li> </ol>                                                                                                    | ontroll Spørreskjema<br>htroll:<br>T-<br>Renhold:<br>osatt       |          |
| 🔁 🔍 З Та                          | emperaturkontroll                                          | Hvilke systemer brukes for temperaturkontr<br>der blodprodukter oppbevares? • Avleses min<br>temperatur? • Hvordan dokumenteres en evt                                                                                                    | oll av steder<br>/maks<br>slik kontroll?                  | <ol> <li>System: Det er Boomerang temperaturovervåkingssyste<br/>brukes til temperaturkontroll av de steder hvor blodprodukte<br/>oppbevares. 2. Min/maks temperatur: Temperaturen logger<br/>en angitt oppsette ut fra innholdet. For Octaplasma logges<br/>temperaturen. Det er angitt øvre og nedre alarmgrense son<br/>gjenspeiler ønsket temperaturnivå. Ved uttak av rapport vis<br/>maks, min og gjennomsnittstemperatur. 3. Dokumentasjon<br/>kontroll: Hver alarm følges opp individuelt og opfølging<br/>dokumenteres i temperaturovervåkningssystemet. Hvert ma</li></ol> | m som Spørreskjema<br>er<br>r etter<br>n<br>æs<br>av<br>ålepunkt |          |
|                                   |                                                            |                                                                                                    |                                                           | blir årlig kontrollertikalibrert av medisinsk teknisk personell,<br>estilsisnaalis i Masida Wah es labomterionassanall uudass                                                                                                    | Tapport                                                          |          |
| Verifikasjoner                    |                                                            |                                                                                                    |                                                           |                                                                                                    | ^                                                                | •        |

#### Funn

- Funn som følge av revisjonen listes opp ved å klikke på «grønn +» til høyre i bildet.
- 2. Vedleggene refererer til relevante dokumenter.

|   | Revisjon        | IR 2021/018                                                |                          | Revisjonsdato           | 30.04.2021 31       | -                                  | *        | Qj 🕺 🌾            |
|---|-----------------|------------------------------------------------------------|--------------------------|-------------------------|---------------------|------------------------------------|----------|-------------------|
|   | Tittel          | Innkjøp, mottak og lagerrutiner                            |                          | Org. plassering         | Tarthaliar 2        | 2 Under                            | arbeid   | N                 |
|   | Initiert av     | Stabsområde Fag 🔽 Type Inte                                | mrevisjon 🗸              | Leder org. plassening   | Begrenset tilgang i | -                                  | Lag      | jre               |
|   | Beskrivelse     | Revisjonsgrunnlag Gjennomføring Sjekkliste                 | Oppsummering Tiltaksplan | Sluttkommentar Sakslogg |                     |                                    |          |                   |
| Г | Funnliste       |                                                            |                          |                         |                     |                                    | *        | ф iq iq           |
|   | Nr              | Funn                                                       | Gradering                | Org. plassering         | Ansvarlig           | Frist                              | Status   |                   |
| 1 | 😰 🔍 1           | Bestilling og mottak                                       | Avvik                    | Fagavdelingen           | Per Gunnar Waldal   |                                    | l arbeid |                   |
| 1 | 2 🔍 😰           | Reagenser til manuell farging av blod- og beinmargsutstryk | Anmerkning               | Fagavdelingen           | Per Gunnar Waldal   |                                    | l arbeid |                   |
|   | 2 🔍 3           | Arbeidsoppgaver og info til bruk                           | Forbedringspunkt         | Fagavdelingen           |                     |                                    | Nytt     |                   |
|   |                 |                                                            |                          |                         |                     |                                    |          |                   |
|   | Vedlegg<br>Navn |                                                            |                          |                         | Størrelse<br>14 KB  | Lastet opp av<br>Per Gunnar Waldal |          | 🎗 Legg ti / tjern |

#### Funn forts.

 Det enkelte funn gis en tittel og kategoriseres etter alternativene i nedtrekksmenyen. Org. plassering definerer hvilken enhet som har ansvar for å følge opp dette funnet. Status endres i prosessen.

1

2

3

- Beskriv hvorfor dette vurderes som et avvik/anmerkning/ forbedringsforslag. Revisjonsteamet kan foreslå tiltak, og de setter frist for gjennomføring av tiltak, samt anfører hvilke lover/prosedyrer dette er relatert til.
- Ett eller flere tiltak beskrives for det enkelte funn. Tiltakene kan plasseres organisatorisk i forhold til ansvar for oppfølging.

| Ittel Bestilling og mottak   ategori Avvik     Beskrivelse     Beskrivelse     Prosedyrene: "Vedlikehold av varelager, bestilling og mottak av varer. Enhet for automasjon. Klinisk kjemi og immunkjemi, Med bio SSK" og "Oversit over utidner nundt. Cobas good benket for automasjon. Klinisk kjemi og immunkjemi, Med bio SSK" beskriver hvem som har ansvar for bestilling av varer forskjellig.   Det er beskrevet rutiner for bestilling og mottak av reagenser og forbruksvarer rundt. Cobas good men ikke for Osmometeret   Hjemiet i lovverk   Hjemiet i SSHF-dokument     Ype   RefNr   Tittel   Prosedyre   II.MSK.MBio.1.E-2 | beid                                                                                                    |                                                                                               |          |                                                                       |                                                                                                    |                                                                                   |                                                                |                               |         |
|----------------------------------------------------------------------------------------------------|----------------------------------------------------------------------------------------------------|-----------------------------------------------------------------------------------------------|----------|-----------------------------------------------------------------------|----------------------------------------------------------------------------------------------------|-----------------------------------------------------------------------------------|----------------------------------------------------------------|-------------------------------|---------|
| egori Avvik                                                                                                    | V                                                                                                    |                                                                                               |          |                                                                       |                                                                                                    |                                                                                   |                                                                | Lagre                         |         |
| Beskrivelse                                                                                                    |                                                                                                    |                                                                                               |          |                                                                       |                                                                                                    |                                                                                   |                                                                |                               |         |
| Beskrivelse                                                                                                    |                                                                                                    |                                                                                               |          | Anbefaling                                                            | j tiltak                                                                                                    |                                                                                   |                                                                |                               |         |
| Prosedyrene: "Vedlikeholo<br>klinisk kjemi og immunkjer<br>for automasjon. Klinisk kje<br>for bestilling av varer forsk<br>Det er beskrevet rutiner fo<br>6000, men ikke for Osmor                                                                                                    | d av varelager, bestilling og mottak av varer.<br>mi, Med bio SSK" og "Oversikt over rutiner r<br>emi og immunkjemi, Med.bio SSK" beskriver<br>sjellig.<br>r bestilling og mottak av reagenser og forbru<br>neteret | Enhet for automasjon.<br>undt Cobas 6000 Enhet<br>hvem som har ansvar<br>uksvarer rundt Cobas | ~        | Det bør ta:<br>vedr. å be:<br>Det bør og<br>5.3.2.7 om<br>Det bør ta: | s en gjennomgang av prosedyrene<br>skrive samme oppgave to steder.<br>gså tas en gjennomgang av prosec<br>n reagenser og forbruksvarer, er iv<br>s en gjennomgang av forbruksvare | e med tanke på sams<br>lyrene for å se om kr<br>aretatt.<br>er for Osmometeret fo | svar og nødvendigf<br>av beskrevet i ISO<br>or å se om noe ska | neten<br>15189-<br>Il nevnes. |         |
|                                                                                                    |                                                                                                    |                                                                                               |          |                                                                       |                                                                                                    |                                                                                   |                                                                |                               |         |
| Hjemlet i lovverk                                                                                                    |                                                                                                    |                                                                                               |          | Ansvarlig                                                             | Per Gunnar Waldal                                                                                                    |                                                                                   |                                                                | 4                             |         |
|                                                                                                    |                                                                                                    |                                                                                               |          | Frist                                                                 | 31                                                                                                    |                                                                                   |                                                                |                               |         |
| Hjemlet i SSHF-dokument                                                                                                    | t                                                                                                    |                                                                                               |          |                                                                       |                                                                                                    |                                                                                   | 😤 Legg til                                                     | / fjern dokum                 | nent    |
| Туре                                                                                                    | RefNr                                                                                                    | Tittel                                                                                        |          |                                                                       |                                                                                                    |                                                                                   |                                                                |                               |         |
| Prosedyre                                                                                                    | II.MSK.MBio.1.E-2                                                                                                    | Bestilling, mott                                                                              | tak og l | lagerhold ved M                                                       | ledbio SSK                                                                                                    |                                                                                   |                                                                |                               | 0       |
| Tiltaksplan                                                                                                    |                                                                                                    |                                                                                               |          |                                                                       | 🕗 Vis all                                                                                                    | e underliggende                                                                   | 🗱 Slett valgt                                                  | 👍 Nytt                        | t tilt: |
| Tiltak                                                                                                    |                                                                                                    | Org. plasseri                                                                                 | ing      |                                                                       | Saksbehandler                                                                                                    | Frist                                                                             | Status                                                         |                               |         |
| 🤭 📄 Bestilling                                                                                                    |                                                                                                    | Fagavdeling                                                                                   | en       |                                                                       | Siren Wetrhus Knutsen                                                                                                    | 19.05.2021                                                                        | I arbeid                                                       |                               |         |
| 🖉 👒 Destinnig                                                                                                    |                                                                                                    |                                                                                               |          |                                                                       |                                                                                                    |                                                                                   |                                                                |                               |         |

#### **Revisjonsrapport**

 Ved utsendelse av revisjonsrapporten klikker du på e-post-ikonet i dokumenthodet.

2. Beskriv hva saken gjelder, tittel og innhold.

3. Søk etter mottakere.

4. Ta med en direkte link til beskrivelse av revisjonen.

5. Fra nedtrekksmenyen velger du «Revisjonsrapport» som er en oppsummering og automatisk vedlegges meldingen.

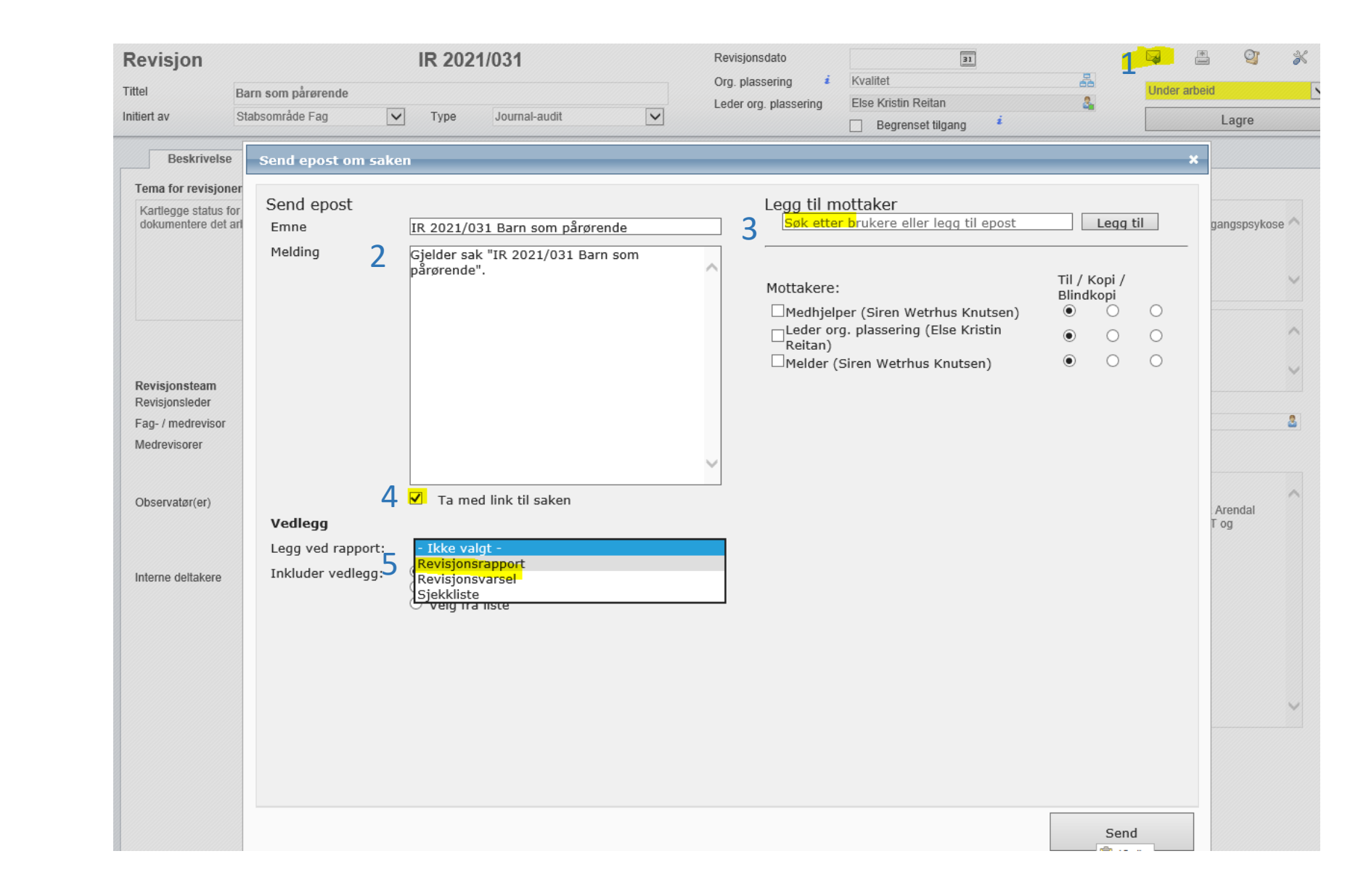

#### **Oppsummering**

- Revisjonsteamet gis her en mulighet til å oppsummere etter endt revisjon.
- 2. Leder for enheten som «eier» revisjonen kommenterer/bekrefter enighet om de funn som revisjonsteamet presenterer.

|   | Revisjon<br><sup>Tittel</sup><br>Initiert av | <b>Innkjøp, mottak og lage</b><br>Ikke valgt | IR 20         | 21/018<br>Ikke valgt |      | ~            | Revis<br>Org. p<br>Leder | jonsdato<br>blassering ź<br>r org. plassering | 30.04.2021<br>TEST<br>Testbruker 3 | 31<br>tilgang ž | 2<br>2 | Under | r arbeid | ୁଙ୍କ<br>agre | × |
|---|----------------------------------------------|----------------------------------------------|---------------|----------------------|------|--------------|--------------------------|-----------------------------------------------|------------------------------------|-----------------|--------|-------|----------|--------------|---|
| 1 | Beskrivelse Deltakere / intervy              | Revisjonsgrunnlag                            | Gjennomføring | Sjekkliste           | Funn | Oppsummering | Tilta<br>2               | Kommentar fra                                 | ommentar S                         | akslogg         |        |       |          | Legg til     |   |
|   | Oppsummering                                 |                                              |               |                      |      |              |                          |                                               |                                    |                 |        |       |          | /            |   |

## Tiltak

- 1. Det enkelte tiltak plasseres organisatorisk i forhold til ansvar for oppfølging
- 2. Tiltakene gis en tittel og kan beskrives ytterligere.
- Det oppnevnes en saksbehandler, og frist for gjennomføring av tiltaket kan defineres. Frist for evaluering kan settes.
- Det kan tildeles oppgaver til aktuelle personer ved å klikke på «grønn +» til høyre i bildet.

| 1 | Tiltak<br>Gjelder funn Bestill                                   | ing og mottak Org.                                                                                                    | plass | ering Fagavdeling                                                    | gen 🖧                                                                                                    | Status:                      | 🖹 🔽                         | Lagre          | <b>&gt;</b> |
|---|------------------------------------------------------------------|----------------------------------------------------------------------------------------------------|-------|----------------------------------------------------------------------|----------------------------------------------------------------------------------------------------|------------------------------|-----------------------------|----------------|-------------|
| 2 | Beskrivelse<br>Tiltakstittel<br>Beskrivelse<br>(Hva skal gjøres) | Bestilling<br>Det er utføres en gjennomgang av prosedyren for å avdekke det<br>som ikke er i henhold til praksisen ved avdelingen. Punktene fra<br>standard implementeres. | 3     | Saksbehandler<br>Frist<br><b>Iverksatt tiltak</b><br>(Hva ble gjort) | Siren Wetrhus Knutsen<br>19.05.2021 II<br>Fullstendig gjennomgang av pro<br>opprettet i EK. Punktene fra sta | osedyren. He<br>ndard ble im | øringsoppga<br>iplementert. | aver 🗸         | ^           |
| 4 | Oppgaver<br>Tittel                                               |                                                                                                    |       | Frist for evaluering                                                 | rer                                                                                                    | îţ, Rec<br>Frist             | diger rekkefø<br>Statu:     | alge 🖕 Le<br>s | ≱gg til     |

#### Tiltaksplan

 Tiltaksplanen gir en samlet oversikt over funn og tiltak.

> Her vises også bl.a. organisatorisk plassering, ansvar for oppfølging/saksbehandler, frister og status.

1

| Revisjon                           | IR 2021/018                                                   |                   | Revisjonsdato 30.04           | .2021 31                                  |                | 🛎 🍳 💥        |
|------------------------------------|---------------------------------------------------------------|-------------------|-------------------------------|-------------------------------------------|----------------|--------------|
| Tittel                             | Innkiøp, mottak og lagerrutiner                               |                   | Org. plassering <i>i</i> TEST |                                           | - Hander Under | r arbeid 🗸 🗸 |
| Initiert av                        | Ikke valgt V Type Ikke valg                                   | gt 🗸              | Leder org. plassering         | ruker 3<br>3egrenset tilgang <sup>i</sup> | 3 <u>.</u>     | Lagre        |
| Beskrivelse                        | Revisjonsgrunnlag Gjennomføring Sjekkliste                    | Funn Oppsummering | Tiltaksplan Sluttkommenta     | ar Sakslogg                               |                |              |
| Funn som ble                       | avdekket under tilsynet                                       |                   |                               |                                           |                | . /          |
| <u>≡_</u> Nr                       | Funn                                                          | Gradering         | Org. plassering               | Ansvarlig                                 | Frist          | Status       |
| 🔍 1                                | Bestilling og mottak                                          | Avvik             | Fagavdelingen                 | Per Gunnar Waldal                         |                | I arbeid     |
| 0 2                                | Reagenser til manuell farging av blod- og<br>beinmargsutstryk | Anmerkning        | Fagavdelingen                 | Per Gunnar Waldal                         |                | l arbeid     |
| ۹, 3                               | Arbeidsoppgaver og info til bruk                              | Forbedringspunkt  | Fagavdelingen                 |                                           |                | Nytt         |
| <b>Tiltaksplan</b><br>Gjelder funn | Tiltak                                                        |                   | Org. plassering               | Saksbehandler                             | Frist          | Status       |
| 🔍 1                                | Bestilling                                                    |                   | Fagavdelingen                 | Siren Wetrhus Knutsen                     | 19.05.2021     | I arbeid     |
| <b>Q</b> 1                         | Mottak                                                        |                   | Innkjøp                       | Per Gunnar Waldal                         | 14.05.2021     | I arbeid     |
| 0, 2                               | Tiltak knyttet til anmerkning                                 |                   | Medisinsk biokjemi, SSK       | Siren Wetrhus Knutsen                     |                | I arbeid     |
|                                    |                                                               |                   |                               |                                           |                |              |

#### Sluttkommentar

 Et fritekstfelt der revidert enhet (leder) gis mulighet for en endelig oppsummering eller sluttkommentar.

| <b>Revisjon</b><br>Tittel<br>Initiert av | <b>Innkjøp, mottak og lag</b><br>Ikke valgt | IR 20<br>errutiner<br>Type | 121/018    |      | V            | Revisjonsdato<br>Org. plassering <sup>‡</sup><br>Leder org. plassering | 30.04.2021<br>TEST<br>Testbruker 3<br>Begrenset tilgang<br>* | 80<br>80 | Under arbeid | ⊘j<br>_agre | ×<br> |
|------------------------------------------|---------------------------------------------|----------------------------|------------|------|--------------|------------------------------------------------------------------------|--------------------------------------------------------------|----------|--------------|-------------|-------|
| 1                                        | relse Revisjonsgrunnlag<br>ntar             | Gjennomføring              | Sjekkliste | Funn | Oppsummering | Tiltaksplan                                                            | mmentar Sakslogg                                             |          |              | ^           |       |

## Sakslogg

Saksloggen er en mulighet til å dokumentere særskilte hendelser, beslutninger eller annet som har skjedd i løpet av den gjennomførte revisjonen. Nye loggpunkter legges til ved å klikke på «grønn +» til høyre i bildet.

| Revisjon    |                                 | IR 20         | 21/018     |      |              | Revisjonsdato         |         | 30.04.2021 31     | _ |         |       | 0        | × |
|-------------|---------------------------------|---------------|------------|------|--------------|-----------------------|---------|-------------------|---|---------|-------|----------|---|
| Tittel      | Innkjøp, mottak og lagerrutiner |               |            |      |              | Org. plassering       | i       | TEST              |   | Under a | beid  |          |   |
| Initiert av | lkke valgt                      | <b>У</b> Туре | lkke valg  | gt   | $\checkmark$ | Leder org. plassering |         | Begrenset tilgang | - |         | Lagre |          |   |
| Beskrivelse | Revisjonsgrunnlag               | Gjennomføring | Sjekkliste | Funn | Oppsummering | Tiltaksplan S         | luttkon | nmentar Sakslogg  |   |         |       |          |   |
| Sakslogg    |                                 |               |            |      |              |                       |         |                   |   |         |       |          |   |
|             |                                 |               |            |      |              |                       |         |                   |   |         | -     | Legg til |   |
|             |                                 |               |            |      |              |                       |         |                   |   |         |       |          |   |
|             |                                 |               |            |      |              |                       |         |                   |   |         |       |          |   |
|             |                                 |               |            |      |              |                       |         |                   |   |         |       |          |   |
|             |                                 |               |            |      |              |                       |         |                   |   |         |       |          |   |
|             |                                 |               |            |      |              |                       |         |                   |   |         |       |          |   |
|             |                                 |               |            |      |              |                       |         |                   |   |         |       |          |   |
|             |                                 |               |            |      |              |                       |         |                   |   |         |       |          |   |
|             |                                 |               |            |      |              |                       |         |                   |   |         |       |          |   |
|             |                                 |               |            |      |              |                       |         |                   |   |         |       |          |   |
|             |                                 |               |            |      |              |                       |         |                   |   |         |       |          |   |
|             |                                 |               |            |      |              |                       |         |                   |   |         |       |          |   |
|             |                                 |               |            |      |              |                       |         |                   |   |         |       |          |   |
|             |                                 |               |            |      |              |                       |         |                   |   |         |       |          |   |